## 物件登録画面の見積期に本年を追加したい場合の対処方法

## 物件新規登録 • . . . 物件情報1 物件情報2 コメント 物件コード サンブル 工事名称1 工事名称2 本支店名 . 見積期 発注主 2014年度 建設地 2015年度 工事場所 2016年度 工事区分 2017年度 物件担当者 admin 2018年度 設計区分 2019年度 設計事務所名 • 2020年度 竣工年月日 年 月

物件登録画面の見積期に本年を追加したい場合の対処となります。

- 1. プロジェクト・物件一覧を開きます。
- 2. マスタタブの汎用名称マスタをクリックします。

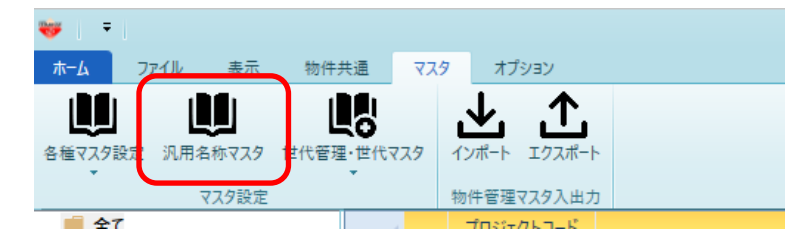

3. カテゴリNo4140 見積期区分をクリックします。

| ₩<br>ホ-L        | ₩ <b>* /*</b> =  <br>X==- |           | 汎用名称マスターメンテナンス  |    |         |                  |         |                   |              |            |       |
|-----------------|---------------------------|-----------|-----------------|----|---------|------------------|---------|-------------------|--------------|------------|-------|
| <b>:</b><br>12- | のよう よう<br>切り取り 挿入貼り付け     | 上書き貼り付け 名 | <b>〇</b><br>行插入 | 行調 | 副除 元に戻す | やり直              | )<br>:L | Az↓<br>y-hoff 74) | U90FF        | EXCEL12#-F | EXCE  |
|                 |                           | 編集        |                 |    |         |                  |         | ソートとフィル           | 19           | Excelインポー  | ート・エク |
|                 | カテゴリ No(*)                | 汎用名称 🤺    | -               | 4  | 汎用名称区分  | <del>)</del> (*) |         | 汎用名称              | 削            | 除フラグ(*)    |       |
| 04              | 2990                      | 規格欄大宁数日   | 1               | 0  |         |                  | 20      | 10年度              | $\checkmark$ |            |       |
| 65              | 4140                      | 見積期区分     | 2               | 1  |         |                  | 20      | 11年度              | $\checkmark$ |            |       |
| 66              | 4160                      | 建築王区分     | 3               | 2  |         |                  | 20      | 12年度              | $\checkmark$ |            |       |
| 67              | 4170                      | 内貼区分      | 4               | 3  |         |                  | 20      | 13年度              | $\checkmark$ |            |       |
| 68              | 7000                      | 外部システム区分  | 5               | 4  |         |                  | 20      | 14年度              |              |            |       |
| 69              | 7100                      | 排他モード区分   | 6               | 5  |         |                  | 20      | 15年度              |              |            |       |
| 70              | 8080                      | 建築地区分     | 7               | 6  |         |                  | 20      | 16年度              |              |            |       |
| 71              | 8090                      | 工事種別区分    | 8               | 7  |         |                  | 20      | 17年度              |              |            |       |
| 72              | 8100                      | 決定区分      | 9               | 8  |         |                  | 20      | 18年度              |              |            |       |
| 72              | 0110                      | 枝下注練別反と   | 10              |    |         |                  | 20      | 10年度              |              |            |       |

3. 汎用名称区分に連番、汎用名称に本年を入力します。
 ※削除フラグにチェックをすると、マスタ画面上には存在しますが、
 物件登録画面上では非表示になります。

| <b>*</b> | 💾 🕇 /* = 1  | 汎用名称マスターメンテナンス      |           |                   |              |                         |            |         |  |
|----------|-------------|---------------------|-----------|-------------------|--------------|-------------------------|------------|---------|--|
| _π−1     | Х. Х        |                     |           |                   |              |                         |            |         |  |
| fie      | - A         | <u></u>             |           | a 🔶 d             | A I Z        | $\overline{\mathbf{A}}$ | .¥.        | .1      |  |
|          | 切り取り 挿入貼り付け | 上書き貼り付け 行           | ₩<br>補入 ( | 一<br>う削除 元に戻す やり値 | し ソートOFF フィノ | U<br>レタOFF              | EXCELインポート | EXCELI  |  |
|          |             | 狟生                  |           |                   | ソートとフィル      | 19                      | Excelインポ   | ート・エクスオ |  |
|          | カテゴリ No(*)  | 汎用名称 🔺              |           | 汎用名称区分(*)         | 汎用名称         | 削                       | 」除フラグ(*)   | 1 -2201 |  |
| 64       | 2990        | 規格欄文字数区             | 1         | 0                 | 2010年度       | $\checkmark$            |            |         |  |
| 65       | 4140        | 見積期区分               | 2         | 1                 | 2011年度       | $\checkmark$            |            |         |  |
| 66       | 4160        | 建築主区分               | 3         | 2                 | 2012年度       | $\checkmark$            |            |         |  |
| 67       | 4170        | 内貼区分                | 4         | 3                 | 2013年度       | $\checkmark$            |            |         |  |
| 68       | 7000        | 外部システム区分            | 5         | 4                 | 2014年度       |                         |            |         |  |
| 69       | 7100        | 排他モード区分             | 6         | 5                 | 2015年度       |                         |            |         |  |
| 70       | 8080        | 建築地区分               | 7         | 6                 | 2016年度       |                         |            |         |  |
| 71       | 8090        | 工事種別区分              | 8         | 7                 | 2017年度       |                         |            |         |  |
| 72       | 8100        | 決定区分                | 9         | 8                 | 2018年度       |                         |            |         |  |
| 73       | 8110        | 杭工法種別区分             | 10        | 9                 | 2019年度       |                         |            |         |  |
| 74       | 8120        | 外部グレード区分            | 11        | 10                | 2020年度       |                         |            | _       |  |
| 75       | 8130        | 内部グレード区分            | 12        | 11                | 2021年度       |                         |            |         |  |
| 76       | 8140        | 精概算区分               | 13        | 12                | 2022年度       |                         |            |         |  |
| 77       | 8150        | 入札方式区分              | *         |                   |              |                         |            |         |  |
| •        |             | - 11 - 12 - 12 - 12 |           |                   |              |                         |            |         |  |
|          | 1           |                     |           |                   |              |                         |            |         |  |

- 5. 上書保存し、画面を閉じます。
- 6. マスタ 世代管理マスタ を開きます。

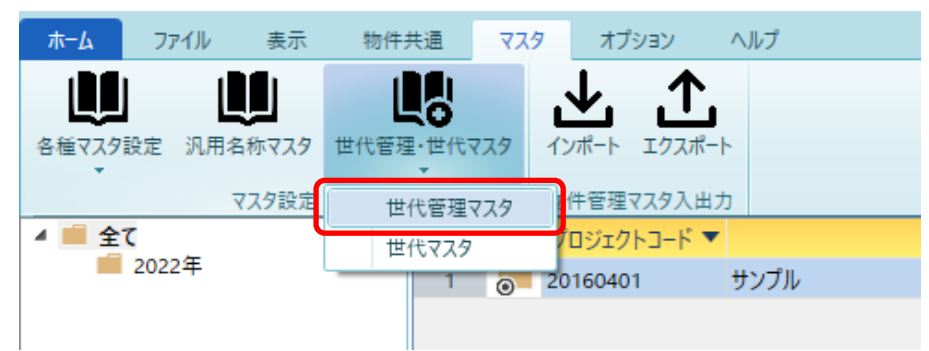

7. 2021年を追加する場合の例です。
 以下の様に世代管理名称に 2021年度、
 見積期区分には 2021年度 を選択し、上書き保存してください。

|     | 💾 🛧 🏕 🕫                                |                               |          | t        | 代管理マスターメンテナンス      |                      |       |     |
|-----|----------------------------------------|-------------------------------|----------|----------|--------------------|----------------------|-------|-----|
| 赤-  | 4 XII-                                 |                               |          |          |                    |                      |       | Q   |
| 98- | 切り取り 挿入貼り付け                            | ▶★★★★★★★★★★★★★★★★★★★★★★★★★★★★ |          |          |                    |                      |       |     |
|     | ###################################### | 指果 日往期区4                      | <u>\</u> | ソートとノイルタ | Excell ジボート・エジスボート | <del>\\\/\</del> /*\ |       |     |
| 1   | 2014年度                                 | 平支店 元恒朔匹元                     |          |          | (入2位77()           | 四10()                |       |     |
| 2   | 2014年度 2015年度                          | ▼ 2015年度                      | *        |          |                    |                      |       |     |
| 3   | 2016年度                                 | ▼ 2016年度                      | *        |          |                    |                      |       |     |
| 4   | 2017年度                                 | ▼ 2017年度                      | *        |          |                    |                      |       |     |
| 5   | 2018年度                                 | ▼ 2018年度                      | *        |          |                    |                      |       |     |
| 6   | 2019年度                                 | ▼ 2019年度                      | Ŧ        |          |                    |                      |       |     |
| 7   | 2020年度                                 | ▼ 2020年度                      | -        |          |                    |                      |       |     |
| 8   | 2021年度                                 | ▼ 2021年度                      | -        |          |                    |                      |       |     |
| *   |                                        | *                             | *        |          |                    |                      |       |     |
|     |                                        |                               |          |          |                    |                      |       |     |
|     |                                        |                               |          |          |                    |                      |       |     |
|     |                                        |                               |          |          |                    |                      |       |     |
|     |                                        |                               |          |          |                    |                      |       |     |
|     |                                        |                               |          |          |                    |                      |       |     |
|     |                                        |                               |          |          |                    |                      |       |     |
|     |                                        |                               |          |          |                    |                      |       |     |
|     |                                        |                               |          |          |                    |                      |       |     |
|     |                                        |                               |          |          |                    |                      |       |     |
|     |                                        |                               |          |          |                    |                      |       |     |
|     |                                        |                               |          |          |                    |                      |       |     |
|     |                                        |                               |          |          |                    |                      |       |     |
|     |                                        |                               |          |          |                    |                      |       |     |
|     |                                        |                               |          |          |                    |                      |       |     |
|     |                                        |                               |          |          |                    |                      |       |     |
|     | EXCEL47#-                              | F LEXCE                       | Lエクスポート  |          | 行挿入                | 行削除                  | 上書き保存 | 閉じる |

以上で終了です。 上記手順にて解決できない場合には、弊社窓口までお問合せ下さい。